## ADDING COLLEGES TO LIST IN NAVIANCE

- 1. When logged into Naviance, click on the Colleges tab.
- 2. If you have added colleges to the Colleges I'm Thinking About list, follow the next steps. If you have not, go to step 5.
- 3. Click on Colleges I'm Thinking About. Check the boxes of the colleges to which you will be submitting applications and then click on the Move to Application List button.

| ome COUISES                                                                                                    | colleges                                                                                      | caree          | rs a                                                                | bout r                                                       | ne 🔝 ı                                                                                                    | ny pla                                                                                                    | anne                               | r                           |                            |               |          |
|----------------------------------------------------------------------------------------------------|-----------------------------------------------------------------------------------------------|----------------|---------------------------------------------------------------------|--------------------------------------------------------------|----------------------------------------------------------------------------------------------------|----------------------------------------------------------------------------------------------------|------------------------------------|-----------------------------|----------------------------|---------------|----------|
|                                                                                                    |                                                                                               |                |                                                                     |                                                              |                                                                                                    |                                                                                                    |                                    |                             |                            |               |          |
| search for colleges:                                                                                                    |                                                                                               |                |                                                                     |                                                              |                                                                                                    |                                                                                                    |                                    |                             |                            |               |          |
|                                                                                                    | colleges I'm thi                                                                              | inking at      | oout                                                                |                                                              |                                                                                                    |                                                                                                    |                                    |                             |                            |               |          |
| Go                                                                                                    | + add colleges to this list                                                                   | compare me     | 5                                                                   |                                                              |                                                                                                    |                                                                                                    |                                    |                             |                            |               |          |
| MORE SEARCH OPTIONS >>                                                                                                   |                                                                                               |                |                                                                     |                                                              |                                                                                                    | Ap                                                                                                    | plication                          | Deadlin                     | es†                        | Act           | ions     |
|                                                                                                    |                                                                                               | Delivery       |                                                                     | Exposted                                                     |                                                                                                    | Early                                                                                                    | Early                              |                             | Pequiar                    | Managa        |          |
|                                                                                                    | College                                                                                       | type           | Added By                                                            | Difficulty*                                                  | My Interest                                                                                                    | Decision                                                                                                    | Action                             | Priority                    | Decision                   | Communication | Graph WW |
| my colleges                                                                                                    | College<br>Baylor Univ                                                                        | type           | Added By student                                                    | Difficulty*                                                  | My Interest                                                                                                    | Decision                                                                                                    | Action<br>11/1                     | Priority<br>-               | Decision<br>2/1            | Communication | Graph WW |
| my colleges                                                                                                    | College<br>Baylor Univ<br>LSU                                                                 |                | Added By<br>student<br>student                                      | N/A<br>N/A                                                   | My Interest<br>N/A ~<br>N/A ~                                                                                                    | Decision<br>-                                                                                                    | Action<br>11/1                     | Priority<br>-<br>11/15      | 2/1<br>4/15                | Communication | Graph WW |
| my colleges<br>> colleges I'm thinking<br>about                                                                          | College<br>✓ Baylor Univ<br>✓ LSU<br>✓ U of Oklahoma                                          |                | Added By<br>student<br>student<br>student                           | N/A<br>N/A<br>N/A                                            | My Interest           N/A         ~           N/A         ~           N/A         ~                                                                                                 | Decision                                                                                                    | Action<br>11/1<br>-                | Priority<br>-<br>11/15<br>- | 2/1<br>4/15<br>4/1         |               | Graph WW |
| <ul> <li>my colleges</li> <li>colleges I'm thinking<br/>about</li> <li>colleges I'm applying<br/>to</li> </ul>           | College   Baylor Univ  LSU  U of Oklahoma  Texas A&M Univ                                     |                | Added By<br>student<br>student<br>student<br>student                | N/A<br>N/A<br>N/A<br>N/A<br>N/A                              | My Interest           N/A         ~           N/A         ~           N/A         ~           N/A         ~           N/A         ~                                                 | Decision                                                                                                    | Action<br>11/1<br>-<br>-<br>-      | Priority - 11/15            | 2/1<br>4/15<br>4/1<br>12/1 |               | Graph WW |
| my colleges<br>> colleges I'm thinking<br>about<br>> colleges I'm applying<br>to<br>> college visits                     | College<br>✓ Baylor Univ<br>✓ LSU<br>✓ U of Oklahoma<br>✓ Texas A&M Univ<br>U of Texas Austin |                | Added By<br>student<br>student<br>student<br>student<br>student     | N/A<br>N/A<br>N/A<br>N/A<br>N/A<br>N/A                       | My Interest           N/A         ~           N/A         ~           N/A         ~           N/A         ~           N/A         ~           N/A         ~           N/A         ~ | Larry           Decision           -           -           -           -           -           -           -           -           -           -           -           -           -           -           -           -           -           -           -           - | Action<br>11/1<br>-<br>-<br>-<br>- | Priority - 11/15            | 2/1<br>4/15<br>4/1<br>12/1 |               | Graph WW |
| my colleges<br>> colleges I'm thinking<br>about<br>> colleges I'm applying<br>to<br>> college visits<br>college research | College   Baylor Univ  LSU  U of Oklahoma  Texas A&M Univ  U of Texas Austin  Update Interest | Inverse Applie | Added By<br>student<br>student<br>student<br>student<br>cation List | Difficulty*<br>N/A<br>N/A<br>N/A<br>N/A<br>N/A<br>N/A<br>N/A | My Interest           N/A         ~           N/A         ~           N/A         ~           N/A         ~           N/A         ~           N/A         ~           e from List   | Decision<br>-<br>-<br>-<br>-<br>-<br>-                                                                                                    | Action<br>11/1<br>-<br>-<br>-      | Priority - 11/15            | 2/1<br>4/15<br>4/1<br>12/1 | Communication | Graph WW |

- 4. Next, you will request transcripts through Naviance.
  - \*\* you must also request transcripts with this <u>form</u> in the Registrar's Office.

|                                        | search for colleges:<br>Go<br>MORE SEARCH OPTIONS >>                      | add colleges to white<br>Please confirm that you are actur<br>check box in the Transcript colum | ch I am a<br>ally planning to<br>in if you need t | Do not check these other boxes. Sending scores for SAT and ACT are your                                                   |  |  |
|----------------------------------------|---------------------------------------------------------------------------|-------------------------------------------------------------------------------------------------|---------------------------------------------------|----------------------------------------------------------------------------------------------------|--|--|
| If you have submitted                  |                                                                           | Туре                                                                                            | College                                           | responsibility and must be requested                                                                                      |  |  |
| your application, check                | my colleges                                                               | Regular Decision V                                                                              | Baylor Unive                                      | through the College Board or ACT.                                                                                         |  |  |
| this box                               | > colleges I'm thinking                                                   | I have submitted my applica                                                                     | ion L                                             |                                                                                                    |  |  |
|                                        | > colleges I'm applying                                                   | request transcript                                                                              | senior transc                                     | iofficial SAT scores ⊔Include unofficial ACT scores ⊔ Send mid-year transcript ⊔ Send final<br>ript                       |  |  |
| Next, click request                    | <u>to</u><br><u>college visits</u><br>college research                    | Regular Decision V                                                                              | Louisiana Sta                                     | ate University                                                                                                    |  |  |
| transcript                             |                                                                           | □ I have submitted my application                                                               |                                                   |                                                                                                    |  |  |
| transcript                             |                                                                           | request transcript                                                                              | Include un<br>senior transci                      | □ Include unofficial SAT scores □ Include unofficial ACT scores □ Send mid-year transcript □ Send final senior transcript |  |  |
|                                        | SuperMatch™ college<br>search                                             | Regular Decision V                                                                              | University of                                     | Oklahoma                                                                                                    |  |  |
|                                        | > college match                                                           | I have submitted my applica                                                                     | ion                                               |                                                                                                    |  |  |
|                                        | <ul> <li><u>college compare</u></li> <li><u>college lookup</u></li> </ul> | request transcript                                                                              | Include un senior transci                         | nofficial SAT scores 🗌 Include unofficial ACT scores 🗌 Send mid-year transcript 🗌 Send final ript                         |  |  |
|                                        | > college search                                                          | Regular Decision V                                                                              | Texas A&M U                                       | niversity                                                                                                    |  |  |
|                                        | college resources college maps                                            | I have submitted my applica                                                                     | ion                                               |                                                                                                    |  |  |
|                                        | acceptance history                                                        | request transcript                                                                              | Include un senior transci                         | iofficial SAT scores $\Box$ Include unofficial ACT scores $\Box$ Send mid-year transcript $\Box$ Send final ript          |  |  |
| scholarships & Cancol Add Applications |                                                                           |                                                                                                 |                                                   |                                                                                                    |  |  |

Then click on Add Applications.

5. If you did not add any colleges to the Colleges I'm Thinking About list, click on Colleges I'm Applying To. Then, click on "add colleges to this list."

|                                | Actions                                                                                                    |  |  |  |  |  |
|--------------------------------|----------------------------------------------------------------------------------------------------|--|--|--|--|--|
| scholarships &<br>money        | College Type Applying via Expected Deadline† Transcript Status My App. Results Edit Manage Graph WWW                                                                                          |  |  |  |  |  |
| scholarship match              | + add colleges to this list                                                                                                    |  |  |  |  |  |
| scholarship list               |                                                                                                    |  |  |  |  |  |
| scholarship<br>applications    | College that I am attending                                                                                                    |  |  |  |  |  |
| national scholarship<br>search | N/A                                                                                                    |  |  |  |  |  |
| resources                      | Teacher Recommendations                                                                                                    |  |  |  |  |  |
| transcrints                    | add/cancel requests                                                                                                    |  |  |  |  |  |
| > test scores                  | No teachers currently listed.                                                                                                    |  |  |  |  |  |
|                                | * Difficulty of admission specifically for you as estimated by your counselor                                                                                                    |  |  |  |  |  |
|                                | † College information is provided by the colleges themselves. Costs, dates, policies, and programs are subject to change, so please confirm important facts with college admission personnel. |  |  |  |  |  |
|                                |                                                                                                    |  |  |  |  |  |

6. Add each college to which you are applying and click on "request transcript."

If you have completed your application, you may check the "I have submitted my application" box.

| search for colleges:   | colleges I'm apply                                                                                                    | /ing to                                |                       |  |  |  |  |
|------------------------|----------------------------------------------------------------------------------------------------|----------------------------------------|-----------------------|--|--|--|--|
| Go                     | Use this page to tell your counselor about colleges to which you are definitely planning to apply. Click "lookup" to find the name of each college. Click                                                                             |                                        |                       |  |  |  |  |
| MORE SEARCH OPTIONS >> | the "request" check box in the Transcript column if you need the school to submit a transcript to that college. If you are not sure about applying to certain colleges yet, you should add them to your list of prospective colleges. |                                        |                       |  |  |  |  |
|                        | Туре                                                                                                    | College                                | _                     |  |  |  |  |
| my colleges            | Regular Decision V                                                                                                    | (click lookup)                         | ::lookup              |  |  |  |  |
| selleges I'm thinking  | I have submitted my application                                                                                                    |                                        |                       |  |  |  |  |
| about                  | request transcript                                                                                                    | Include unofficial SAT scores          | unofficial ACT scores |  |  |  |  |
|                        |                                                                                                    | Send mid-year transcript Send final se | nior transcript       |  |  |  |  |
| to                     |                                                                                                    |                                        | 7                     |  |  |  |  |
|                        | Regular Decision V                                                                                                    | (click lookup)                         | :: <u>lookup</u>      |  |  |  |  |
| College visits         | □ I have submitted my application                                                                                                    |                                        |                       |  |  |  |  |
|                        | request transcript                                                                                                    | Include unofficial SAT scores          | unofficial ACT scores |  |  |  |  |
| college research       |                                                                                                    | Send mid-year transcript Send final se | nior transcript       |  |  |  |  |

7. Then click on Add Colleges at the bottom of the page.

8. If you are applying to any Common Application schools, you must match your Common App to Naviance.

| colleges I | 'm | app | lying | to |
|------------|----|-----|-------|----|
|------------|----|-----|-------|----|

| VS >>      | Common App Account Matching - Incomplete In order to match your Family Connection and Common App accounts, you need to do the following:  • Step 1 - Create a Common App account on <u>Common App Online</u> |
|------------|----------------------------------------------------------------------------------------------------|
| в          | • Step 2 - Sign the CA FERPA Waiver & Authorization on Common App Online                                                                                                    |
| <u>19</u>  | Common App Email Address: Date of Birth:                                                                                                    |
|            | Email used for Common App account 04/23/1998 Match                                                                                                    |
| ede        |                                                                                                    |
| <u>-90</u> | ▲ Once you match accounts, your FERPA status can no longer be changed and you cannot unmatch your account.                                                                                                   |
|            | Tips to successfully match accounts:                                                                                                    |
|            | <ul> <li>Make sure you use the email address that you chose for your Common App account.</li> </ul>                                                                                                    |
|            | • Make sure the last name on your Family Connection profile matches the last name you used to create your Common App account.                                                                                |
|            | • Make sure your date of birth on your Family Connection profile matches the date of birth on your Common App account.                                                                                       |
|            | Not Needed                                                                                                    |
| ,          |                                                                                                    |
| 1 L        | + add to this list   request transcripts   view detailed status   compare me                                                                                                    |